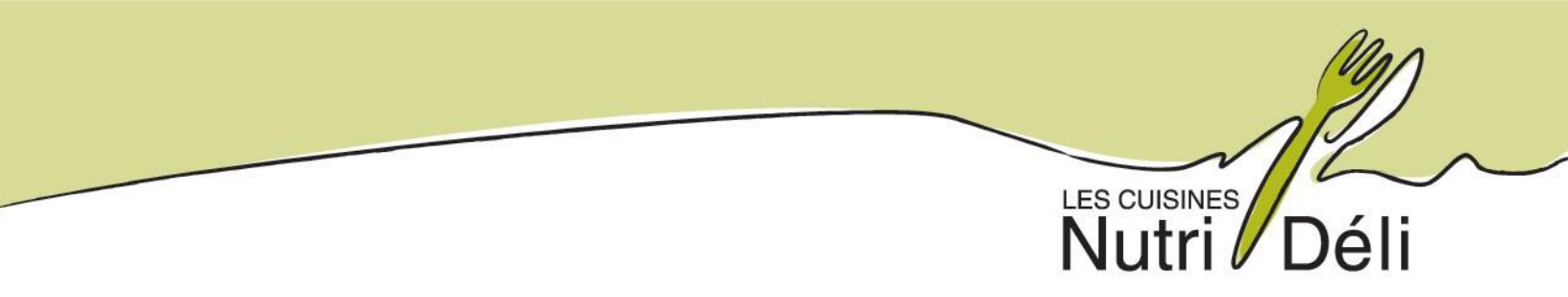

## TUTORIEL COMMANDE DE BOITES À LUNCH

## ÉTAPE 1 : RENDEZ-VOUS AU NUTRIDELI.CA

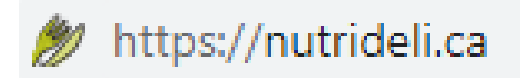

#### ÉTAPE 2 : ALLEZ VOIR LE MENU EN VIGUEUR EN CLIQUANT SUR L'ONGLET PRIMAIRE DE "SERVICES ALIMENTAIRES".

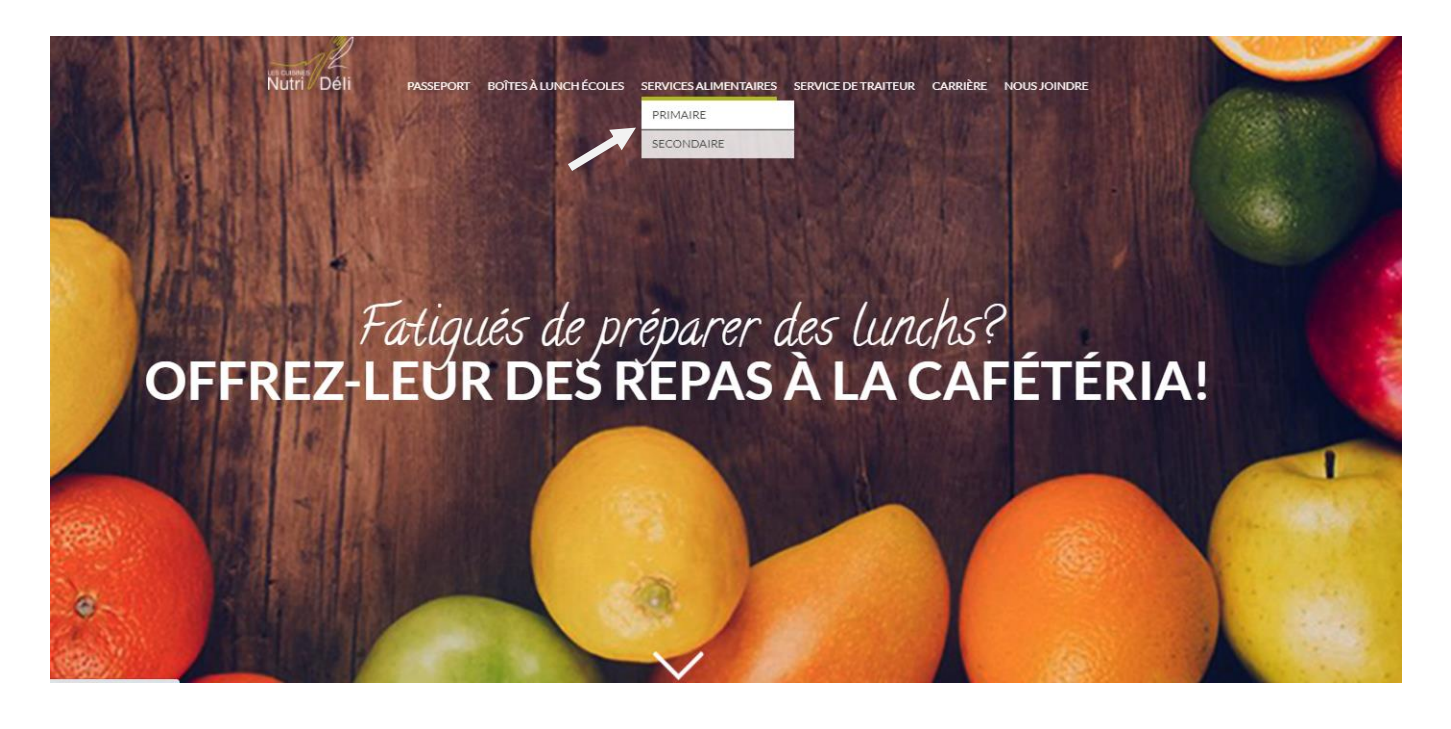

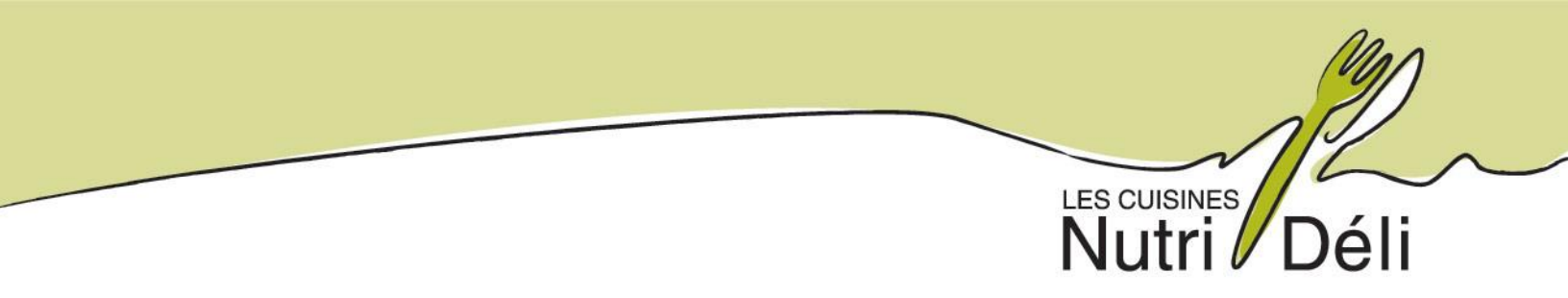

### ÉTAPE 3 : CHOISISSEZ VOTRE ÉCOLE ET CLIQUEZ SUR CELLE-CI LE MENU APPARAITRA:

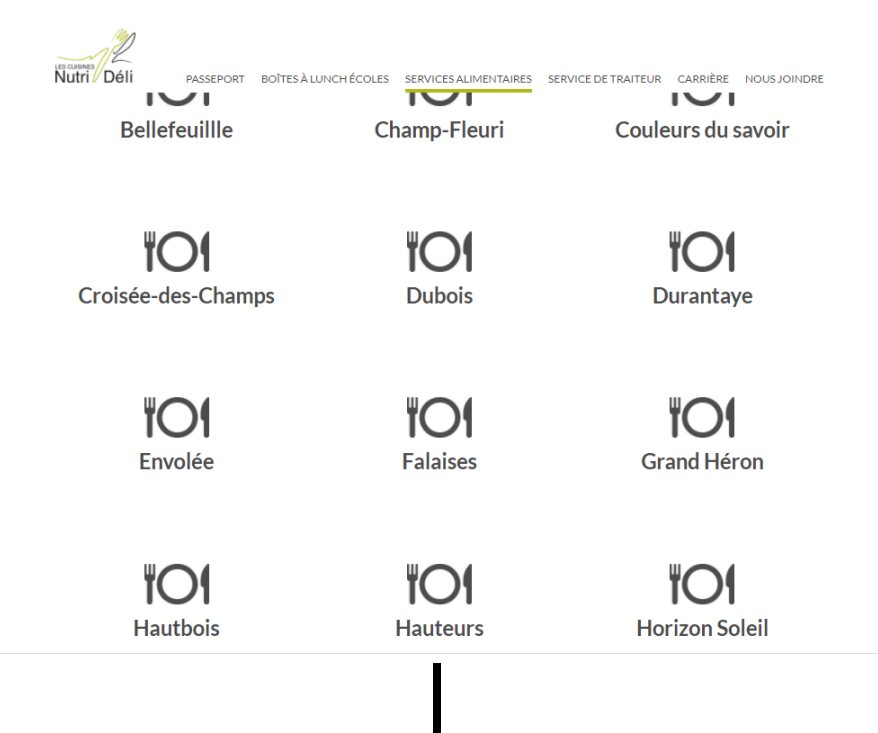

# Boîtes à lunch disponibles en commande

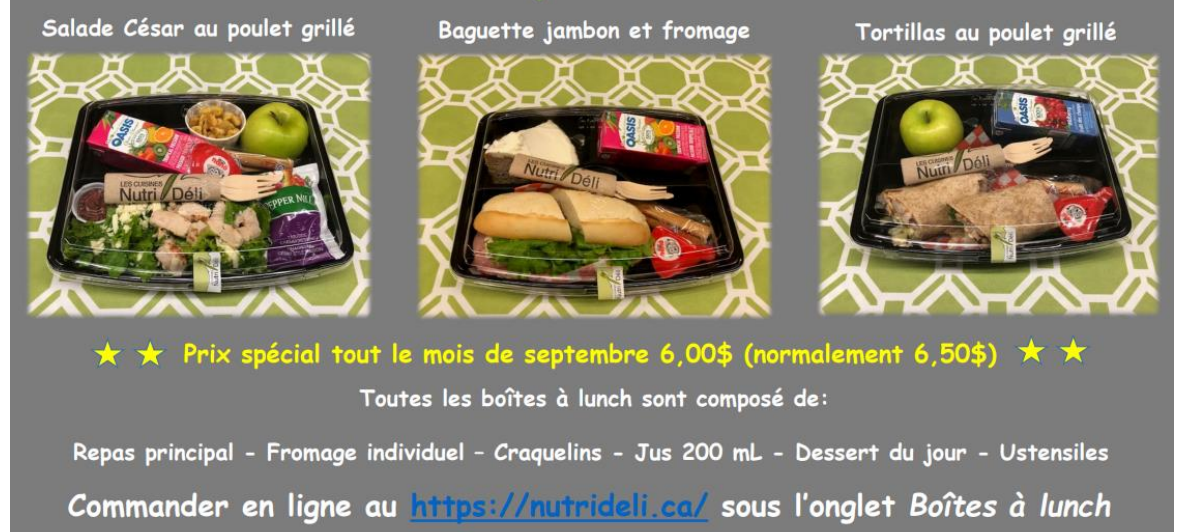

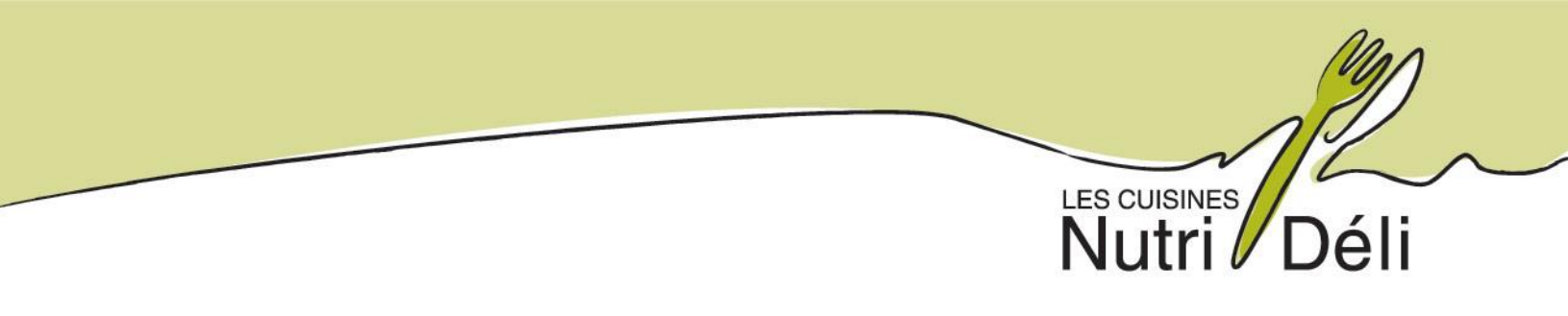

#### ÉTAPE 4 : UNE FOIS LE CHOIX DE VOTRE ENFANT FAIT, PASSEZ VOTRE COMMANDE EN CLIQUANT SUR "BOITES A LUNCH ÉCOLES" :

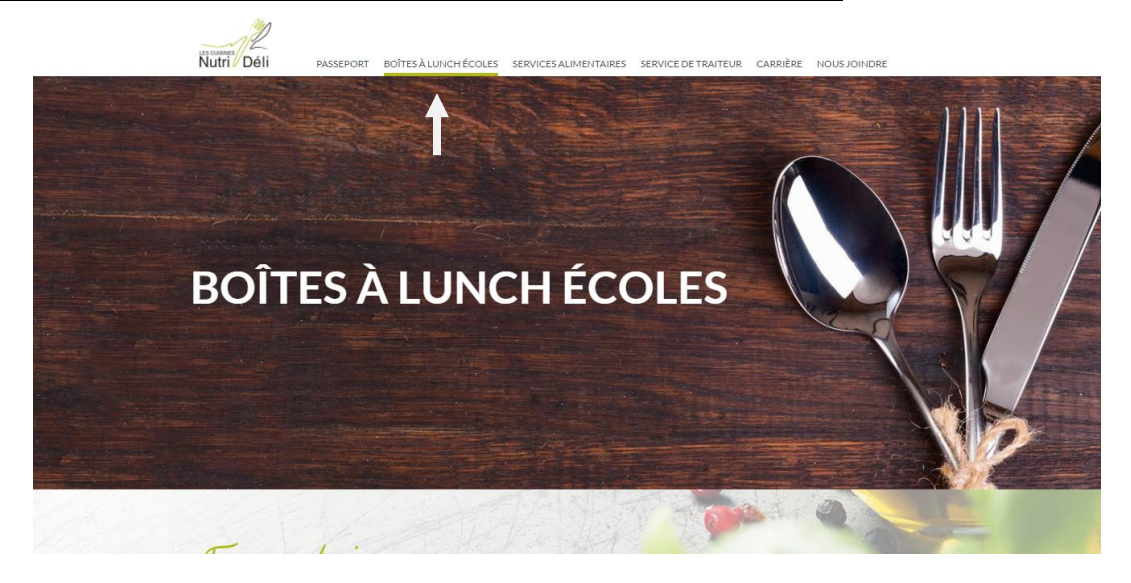

#### ÉTAPE 5 : REMPLISSEZ LE FORMULAIRE, CHOISISSEZ VOTRE ÉCOLE ET LE CHOIX DE BOITE À LUNCH DE VOTRE ENFANT.

#### IL N'EST PRÉSENTEMENT PAS POSSIBLE D'AVOIR PLUS D'UN CHOIX DE BOITES À LUNCH SUR UNE MÊME COMMANDE. CETTE FONCTIONNALITÉ SERA EN VIGUEUR D'ICI UNE SEMAINE (07/09/2020)

|                                                                                                    |                                                                       | _                                                                           | _                                        |                                 |                                  |                               |                          |                                    | 10                                      |                                                                     |                                   |                                 |                          |  |                                       |
|----------------------------------------------------------------------------------------------------|-----------------------------------------------------------------------|-----------------------------------------------------------------------------|------------------------------------------|---------------------------------|----------------------------------|-------------------------------|--------------------------|------------------------------------|-----------------------------------------|---------------------------------------------------------------------|-----------------------------------|---------------------------------|--------------------------|--|---------------------------------------|
| IN                                                                                                    | IF                                                                    | $\mathbf{\cap}$                                                             | )R                                       | N                               | <u>^</u>                         | ١т                            | 10                       | אר                                 | u •                                     |                                                                     |                                   |                                 |                          |  |                                       |
|                                                                                                    |                                                                       | <u> </u>                                                                    |                                          |                                 |                                  |                               |                          |                                    |                                         | ·                                                                   |                                   |                                 |                          |  |                                       |
| rénom                                                                                                    | ¢                                                                     |                                                                             |                                          |                                 |                                  |                               |                          |                                    |                                         |                                                                     |                                   |                                 |                          |  |                                       |
|                                                                                                    |                                                                       |                                                                             |                                          |                                 |                                  |                               |                          |                                    |                                         |                                                                     |                                   |                                 |                          |  |                                       |
| Nom"                                                                                                    |                                                                       |                                                                             |                                          |                                 |                                  |                               |                          |                                    |                                         |                                                                     |                                   |                                 |                          |  |                                       |
| Numéro                                                                                                    | det                                                                   | éléph                                                                       | one"                                     |                                 |                                  |                               |                          |                                    |                                         |                                                                     |                                   |                                 |                          |  |                                       |
|                                                                                                    |                                                                       |                                                                             |                                          |                                 |                                  |                               |                          |                                    |                                         |                                                                     |                                   |                                 |                          |  |                                       |
|                                                                                                    |                                                                       |                                                                             |                                          |                                 |                                  |                               |                          |                                    |                                         |                                                                     |                                   |                                 |                          |  |                                       |
| Courrie                                                                                                    | e.                                                                    |                                                                             |                                          |                                 |                                  |                               |                          |                                    |                                         |                                                                     |                                   |                                 |                          |  |                                       |
|                                                                                                    |                                                                       |                                                                             |                                          |                                 |                                  |                               |                          |                                    |                                         |                                                                     |                                   |                                 |                          |  |                                       |
| Confirm                                                                                                    | erle                                                                  | cour                                                                        | ar.                                      |                                 |                                  |                               |                          |                                    |                                         |                                                                     |                                   |                                 |                          |  |                                       |
|                                                                                                    |                                                                       |                                                                             |                                          |                                 |                                  |                               |                          |                                    |                                         |                                                                     |                                   |                                 |                          |  |                                       |
|                                                                                                    |                                                                       |                                                                             |                                          |                                 |                                  |                               |                          |                                    |                                         |                                                                     |                                   |                                 |                          |  |                                       |
|                                                                                                    |                                                                       |                                                                             |                                          |                                 |                                  |                               |                          |                                    |                                         |                                                                     |                                   |                                 |                          |  |                                       |
| cole*                                                                                                    |                                                                       |                                                                             |                                          |                                 |                                  |                               |                          |                                    |                                         |                                                                     |                                   |                                 |                          |  |                                       |
|                                                                                                    |                                                                       |                                                                             |                                          |                                 |                                  |                               |                          |                                    |                                         |                                                                     |                                   |                                 |                          |  |                                       |
| St-J                                                                                                    | osepł                                                                 |                                                                             |                                          |                                 |                                  |                               |                          |                                    |                                         |                                                                     |                                   |                                 |                          |  |                                       |
| St-J<br>Choix b                                                                                            | osepi<br>oite l                                                       | unch                                                                        |                                          |                                 |                                  |                               |                          |                                    |                                         |                                                                     |                                   |                                 |                          |  |                                       |
| St-J<br>Choix b<br>Sala                                                                                    | oseph<br>oite l<br>de cé                                              | unch'                                                                       | ulet                                     |                                 |                                  |                               |                          |                                    |                                         |                                                                     |                                   |                                 |                          |  |                                       |
| St-J<br>Choix b<br>Sala<br>Kom de                                                                          | oite I<br>de cé<br>l'enf                                              | unch'<br>Iar po                                                             | ulet                                     |                                 |                                  |                               |                          |                                    |                                         |                                                                     |                                   |                                 |                          |  |                                       |
| St-Ji<br>Choix b<br>Sala<br>Kom de                                                                         | oite I<br>de cé                                                       | anch'<br>tar po                                                             | ulet                                     |                                 |                                  |                               |                          |                                    |                                         |                                                                     |                                   |                                 |                          |  | •                                     |
| St-Ji<br>Choix b<br>Sala<br>Yom de<br>Joites J                                                             | oite I<br>de cé<br>l'enf                                              | unch"<br>iar po<br>ant"                                                     | ulet                                     |                                 |                                  |                               |                          |                                    |                                         |                                                                     |                                   |                                 |                          |  |                                       |
| St-J<br>Choix b<br>Sala<br>Nom de<br>Joites J                                                              | oite I<br>de cé<br>i l'enf                                            | unch"<br>ant"<br>ao                                                         | ulet<br>út 2                             | 020                             |                                  |                               |                          |                                    | septe                                   | mbre                                                                | a 202                             | 0                               | 0                        |  |                                       |
| St-Ji<br>Choix b<br>Sala<br>Nom de<br>Joites J                                                             | oseph<br>oite I<br>de cé<br>i l'enf                                   | anch'<br>ar po<br>ant'<br>ao<br>M                                           | ulet<br>üt 2                             | 020<br>V                        | 5                                | D                             | L                        | M                                  | septe                                   | mbre                                                                | e 202<br>V                        | 0                               | D                        |  | · · · · · · · · · · · · · · · · · · · |
| St-Ji<br>Choix b<br>Sala<br>Nom de<br>Ioltes J                                                             | osepit<br>oite I<br>de cé<br>i l'enf                                  | anch"<br>ant"<br>M                                                          | ulet<br>út 2                             | 020<br>V                        | <b>s</b><br>1                    | <b>D</b><br>2                 | L                        | M<br>1                             | septe<br>M<br>2                         | mbre<br>J<br>3                                                      | = 202<br>V<br>4                   | 0<br>5<br>5                     | 0<br>D<br>6              |  | · · · · · · · · · · · · · · · · · · · |
| St-J<br>Choix b<br>Sala<br>Nom de<br>Joites J<br>L<br>J<br>J                                               | oseph<br>oite I<br>de cé<br>i l'enf<br>i lunc<br>M                    | anch <sup>1</sup><br>tar po<br>ant <sup>4</sup><br>M<br>S                   | ulet<br>ulet<br>J<br>G                   | 020<br>V<br>7                   | <b>s</b><br>1<br>8               | D 2 9 16                      | L<br>7<br>14             | M<br>1<br>8                        | septe<br>M<br>2<br>9                    | mbre<br>J<br>3<br>10                                                | e 202<br>V<br>4<br>11             | 0<br>5<br>12<br>19              | 0<br>D<br>13<br>20       |  |                                       |
| St-Jr<br>Choix b<br>Sala<br>Nom de<br>Roltes J<br>L<br>3<br>10<br>17                                       | osepit<br>oite I<br>de cé<br>i l'enf<br>i l'unc<br>M<br>4<br>11       | anch<br>ar po<br>ant<br>M<br>5<br>12                                        | ulet<br>ulet<br>J<br>6<br>13<br>20       | 020<br>V<br>7<br>14<br>21       | <b>\$</b><br>1<br>8<br>15<br>22  | D<br>2<br>9<br>16<br>23       | L<br>7<br>14<br>21       | 1<br>M<br>15<br>22                 | septe<br>M<br>2<br>9<br>16<br>23        | mbre<br>J<br>3<br>10<br>17<br>24                                    | × 202<br>V<br>4<br>11<br>18<br>25 | 0<br>5<br>12<br>19<br>26        | 0<br>6<br>13<br>20<br>27 |  | · · · · · · · · · · · · · · · · · · · |
| St-Ji<br>Choix b<br>Sala<br>Nom de<br>Boltes I<br>C<br>L<br>3<br>10<br>17<br>24                            | oite I<br>de cé<br>i l'enf<br>i lunc<br>M<br>4<br>11<br>18<br>25      | anch <sup>4</sup><br>tar po<br>ant <sup>4</sup><br>M<br>5<br>12<br>19<br>26 | ulet<br>ulet<br>J<br>6<br>13<br>20<br>27 | 020<br>V<br>7<br>14<br>21<br>28 | \$<br>1<br>8<br>15<br>22<br>29   | D<br>2<br>9<br>16<br>23<br>30 | L<br>7<br>14<br>21<br>28 | :<br>M<br>1<br>8<br>15<br>22<br>29 | septe<br>M<br>2<br>9<br>16<br>23<br>30  | mbre<br>J<br>3<br>10<br>17<br>24                                    | 202<br>V<br>4<br>11<br>18<br>25   | 0<br>5<br>12<br>19<br>26        | 0<br>6<br>13<br>20<br>27 |  | · · · · · · · · · · · · · · · · · · · |
| St-J<br>Choix b<br>Sala<br>Nom de<br>Boltes J<br>C<br>L<br>3<br>10<br>17<br>24<br>31                       | oite I<br>de cé<br>i l'enf<br>i lunc<br>M<br>4<br>11<br>18<br>25      | anch <sup>1</sup><br>ant <sup>4</sup><br>M<br>5<br>12<br>19<br>26           | ulet<br>ulet<br>J<br>13<br>20<br>27      | 020<br>V<br>7<br>14<br>21<br>28 | \$<br>1<br>15<br>22<br>29        | D<br>2<br>9<br>16<br>23<br>30 | L<br>7<br>14<br>21<br>28 | 1<br>8<br>15<br>22<br>29           | septe<br>M<br>2<br>9<br>16<br>23<br>30  | <b>mbre</b><br><b>J</b><br><b>3</b><br><b>10</b><br><b>17</b><br>24 | v<br>4<br>11<br>18<br>25          | 0<br>5<br>5<br>12<br>19<br>26   | 0<br>6<br>13<br>20<br>27 |  | ×                                     |
| St-Ji<br>Choix b<br>Sala<br>Nom de<br>Boltes J<br>Boltes J<br>C<br>L<br>3<br>10<br>17<br>24<br>31<br>Iotal | osephoite I<br>de cé<br>i l'enf<br>i lunc<br>M<br>4<br>11<br>18<br>25 | anch <sup>1</sup><br>aar po<br>ant <sup>*</sup><br>M<br>5<br>12<br>19<br>26 | ulet<br>ulet<br>j<br>6<br>13<br>20<br>27 | 020<br>V<br>7<br>14<br>21<br>28 | <b>\$</b><br>1<br>15<br>22<br>29 | D<br>2<br>9<br>16<br>23<br>30 | L<br>7<br>14<br>21<br>28 | M<br>1<br>8<br>15<br>22<br>29      | septer<br>M<br>2<br>9<br>16<br>23<br>30 | mbre<br>J<br>3<br>10<br>17<br>24                                    | 202<br>V<br>4<br>11<br>18<br>25   | <b>3</b><br>5<br>12<br>19<br>26 | 0<br>6<br>13<br>20<br>27 |  | × •                                   |

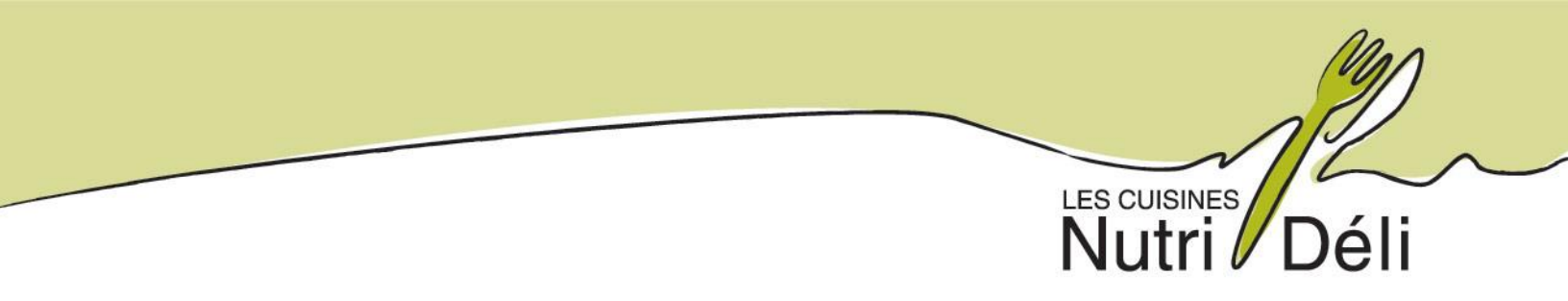

#### ÉTAPE 6 : VOUS POUVEZ MAINTENANT PROCÉDER AU PAIEMENT EN TOUTE SÉCURITÉ

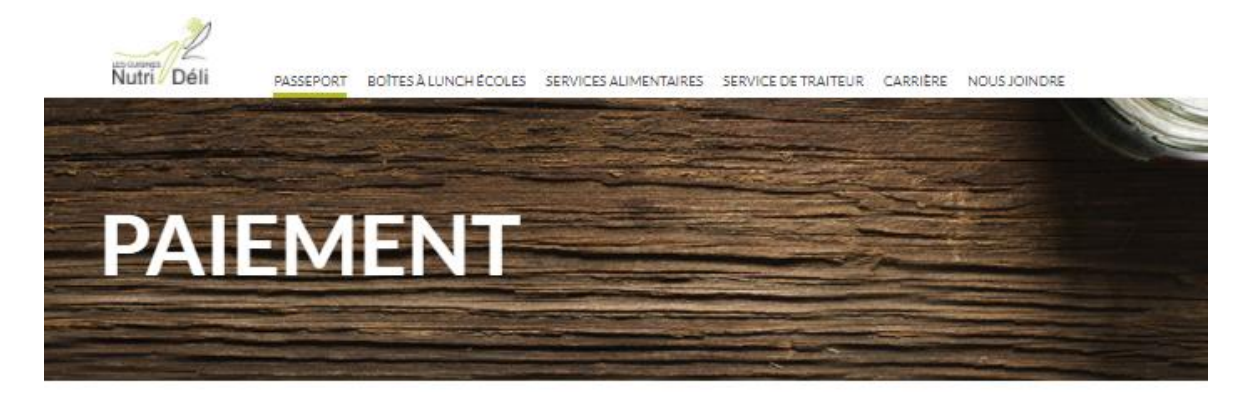

Merci, votre formulaire a bien été reçu! Veuillez procéder au paiement ci-dessous.

Veuillez vérifier que vos informations sont les bonnes.

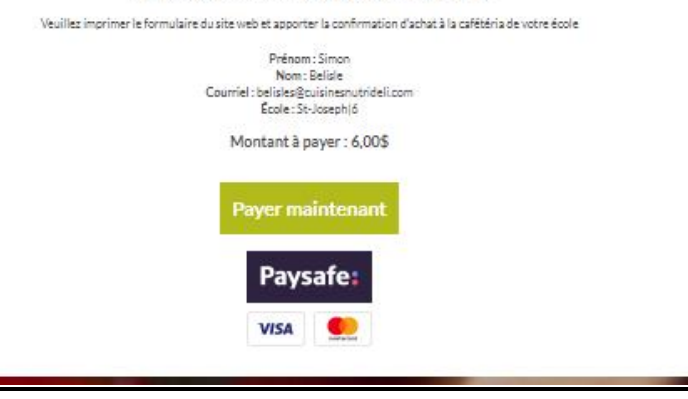

#### ÉTAPE 7 : IMPRIMEZ LA CONFIRMATION RECUE PAR COURRIEL ET LA BOITE A LUNCH DE VOTRE ENFANT SERA LIVRÉE À SON ÉCOLE LE MATIN-MÊME.

#### <u>\*PRENDRE NOTE QUE VOUS AVEZ JUSQU'À MIDI LA VEILLE (VENDREDI À MIDI POUR LE LUNDI) POUR PASSER UNE COMMANDE.</u>